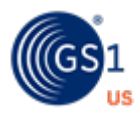

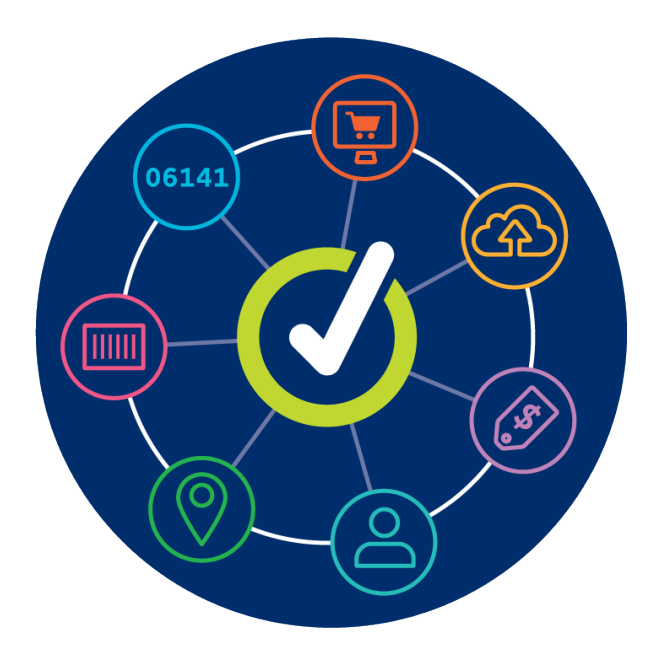

## **GS1 US Data Hub Location User Guide** for Managed GLN Subscribers

March 7th, 2025

## **Table of Contents**

| About this Guide                                  | 03 |
|---------------------------------------------------|----|
| Review Your Top Level GLN                         | 04 |
| Assign New Users To/Remove Users from a Location  | 11 |
| Create a Location                                 | 12 |
| Verify Address                                    | 19 |
| Manage Locations                                  | 20 |
| Change GLN Type Status                            | 21 |
| Roles for Providers in GS1 US Data Hub   Location | 22 |
| Roles for Suppliers in GS1 US Data Hub   Location | 24 |
| rrequently Askea Questions                        | 20 |

#### **About this Guide**

This user guide discusses GS1 US Data Hub | Location functionality available for users of the Managed GLN subscription. With this subscription, a Wholesaler or Group Purchasing Organization (GPO) can assign GLNs (Global Location Numbers) within GS1 US Data Hub to hospitals, independent pharmacies, and other healthcare providers.

After the GLN is assigned to a party or location, there are two options for managing the GLN data in GS1 US Data Hub:

- **Option #1:** The GPO/Wholesaler continues to manage all GLNs assigned to healthcare providers, including all GLN attributes and sharing options;
- **Option #2:** The GPO/Wholesaler enables the healthcare provider to manage its own GLN data (also referred to as the self-managed option).

For Option #2, the self-managed option, the healthcare provider must first request access to GS1 US Data Hub. Learn more by viewing the <u>Self-Managed GLN Checklist</u>.

This user guide provides instructions and links to resources on functionality available through GS1 US Data Hub, as part of the Managed GLN subscription, no matter which option is selected above:

- Review Your Top Level GLN
- Assign Users to a Location
- Create a GLN
- Location Approval Process
- Export GLN Data
- How to Import Locations
- Share a GLN with Third Parties
- <u>View GLNs Not Managed by Your Organization</u>
- Transfer a GLN

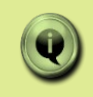

**Note:** If you are not part of the GS1 US Managed GLN Subscription, please view the <u>Introduction to GLN article</u> in the Help Center for "Location" resources based on your particular subscription.

#### **Review Your Top Level GLN**

Before you create a GLN, you can review your organization's Top Level GLN (also referred to as the Entity GLN). This GLN is assigned by GS1 US automatically as part of the Managed GLN subscription. When you visit GS1 US Data Hub for the first time, the Top Level GLN is already **Published** and the "Legal Entity" is assigned.

# The Top Level GLN cannot be deleted and the Legal Entity GLN Type cannot be made "Inactive."

For the first GLN your organization creates, this Top Level GLN must serve as the "Administrative Parent." The default **Industry** for this GLN is "General," and the **Supply Chain Role** is "Undefined." The address information is pulled from your GS1 US account information. GS1 US leverages this address information when adding your company to the GS1 US Company database.

To review the Top Level GLN and make changes, you must have the **Edit** user permission assigned in GS1 US Data Hub. If necessary, you may have to contact your organization's GS1 US Data Hub | Location Administrator to be assigned this user permission. Also, you should make sure that "Healthcare" has been selected as the **Industry**.

#### Let's review some frequently asked questions.

- Q What if my Top Level GLN Address Changes?
- A You should update the address via the myGS1 US page. Click "Manage Company Info." Then update with the new address. This address displays in the GS1 US Company database. You also should change the Legal Entity GLN Type address associated with this Top Level GLN in GS1 US Data Hub. From the Manage Locations screen, click the Top Level GLN, then click "Edit" for the Legal Entity GLN Type, and enter the new address.

Note: If a Fixed Physical GLN Type is associated with this Top Level GLN, you CANNOT change the address in GS1 US Data Hub. The GS1 US Member Support Team can update your Top Level GLN to an existing GLN or assign a new GLN. When your company's Top Level GLN changes, any child GLNs associated with the previous Top Level GLN will be automatically moved to this new Top Level GLN.

- Q How do I connect a new location to a Top Level GLN?
- A In GS1 US Data Hub, you can assign the Top Level GLN as the "Administrative Parent" to the GLN you are creating. You can then build a GLN hierarchy after you publish the GLN.

Before you make changes to the Top Level GLN, first check your user profile to make sure you have the proper Location Administrator role and user permissions (such as "Edit").

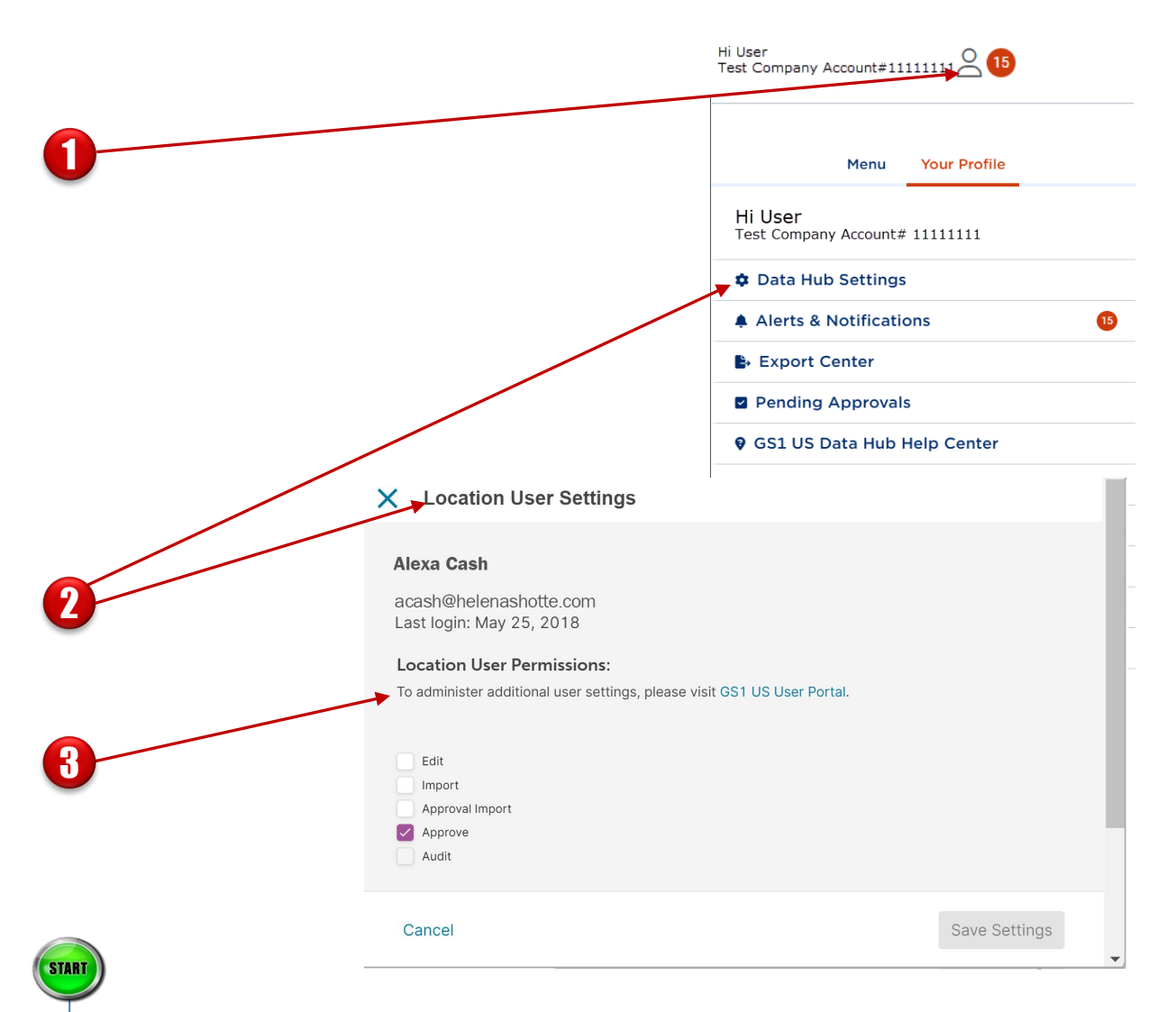

On the Home page of GS1 US Data Hub, click the Profile Icon. The **My Profile** window displays. navigate to the **Data Hub Settings** and click the **Location (GLN) User Permissions** link under **Company Data Settings**.

To view your assigned user permissions, locate yourself and open the Location User Settings.

If you are not a user of a location, you can view the Location Administrator in your organization so you can request this role, or request that the current Location Administrator publish the Top Level GLN.

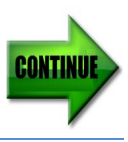

2

3

**Note:** only a user with the Location Administrator role and the "Edit" permission can make changes to the Top Level GLN.

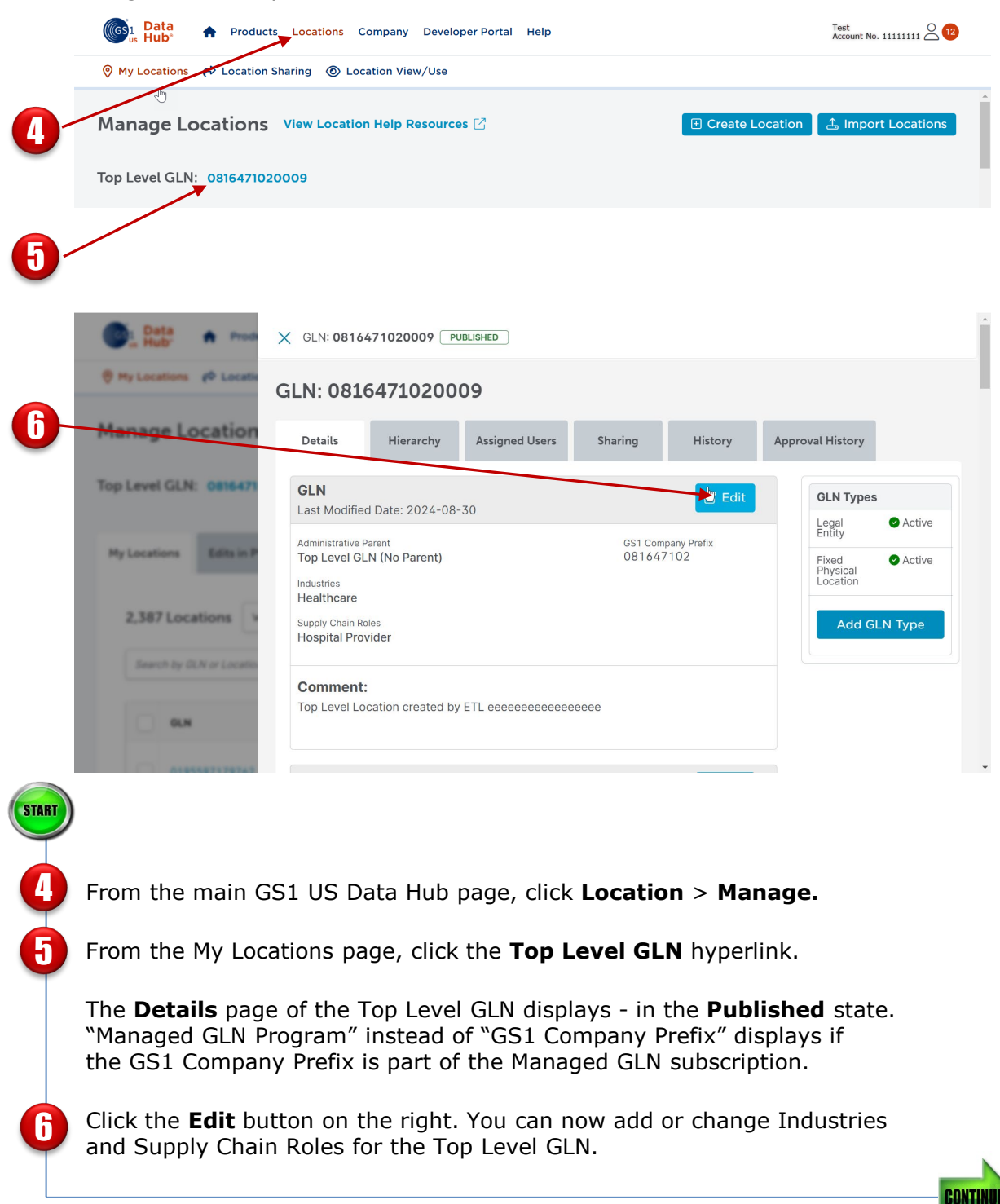

| Details Hierarchy Assigned Users Sharing History                                                                                                    | Approval History                                                                                                    |                  |
|----------------------------------------------------------------------------------------------------|----------------------------------------------------------------------------------------------------|------------------|
| GLN                                                                                                    | GLN Types                                                                                                    |                  |
|                                                                                                    | Legal Entity                                                                                                    | <b>O</b> A       |
| Administrative Parent                                                                                                    | Fixed Physical<br>Location                                                                                                    | 0 4              |
| Administrative Parent                                                                                                    | bbA                                                                                                    | GLN T            |
| Top Level GLN (No Parent) Choose Administrative Parent                                                                                                    | N                                                                                                    |                  |
|                                                                                                    | h2                                                                                                    |                  |
| Industries & Supply Chain Roles                                                                                                    |                                                                                                    |                  |
| Industry *required                                                                                                    |                                                                                                    |                  |
| Healthcare 3                                                                                                    |                                                                                                    |                  |
| Supply Chain Role *required ③                                                                                                    |                                                                                                    |                  |
| Hospital Provider 🕲 🗸                                                                                                    |                                                                                                    |                  |
|                                                                                                    |                                                                                                    |                  |
|                                                                                                    |                                                                                                    |                  |
| Comment                                                                                                    |                                                                                                    |                  |
| Top Level Location created by ETL eeseeeeeeeeeeee                                                                                                    |                                                                                                    |                  |
|                                                                                                    |                                                                                                    |                  |
|                                                                                                    |                                                                                                    |                  |
|                                                                                                    |                                                                                                    |                  |
|                                                                                                    |                                                                                                    |                  |
|                                                                                                    |                                                                                                    |                  |
|                                                                                                    |                                                                                                    |                  |
|                                                                                                    |                                                                                                    |                  |
|                                                                                                    |                                                                                                    |                  |
|                                                                                                    |                                                                                                    |                  |
| cause this is the Top Level GLN, you o                                                                                                    | cannot enter an Administrative                                                                                                    |                  |
| cause this is the Top Level GLN, you or rent. You can leave this blank or ente                                                                                                    | cannot enter an Administrative<br>r this same 13-digit GLN displa                                                                                                    | ıye              |
| ecause this is the Top Level GLN, you or<br>rent. You can leave this blank or ente<br>the top of the screen.                                                                                                    | cannot enter an Administrative<br>r this same 13-digit GLN displa                                                                                                    | iye              |
| ecause this is the Top Level GLN, you or<br>rent. You can leave this blank or ente<br>the top of the screen.                                                                                                    | cannot enter an Administrative<br>r this same 13-digit GLN displa                                                                                                    | iye              |
| ecause this is the Top Level GLN, you or<br>rent. You can leave this blank or enter<br>the top of the screen.                                                                                                    | cannot enter an Administrative<br>r this same 13-digit GLN displa                                                                                                    | ıye              |
| ecause this is the Top Level GLN, you or<br>rent. You can leave this blank or ente<br>the top of the screen.<br>The sure the <b>Industry</b> for this GLN is                                                                                                    | cannot enter an Administrative<br>r this same 13-digit GLN displa<br>"Healthcare." You can also cha                                                                                                    | iye<br>ng        |
| ecause this is the Top Level GLN, you or<br>rent. You can leave this blank or ente<br>the top of the screen.<br>The sure the <b>Industry</b> for this GLN is<br>add <b>Supply Chain Roles</b> . When you                                                                                                    | cannot enter an Administrative<br>r this same 13-digit GLN displa<br>"Healthcare." You can also cha<br>create GLNs in the future and                                                                                                    | ıye<br>ng        |
| ecause this is the Top Level GLN, you or<br>rent. You can leave this blank or enter<br>the top of the screen.<br>ake sure the <b>Industry</b> for this GLN is<br>add <b>Supply Chain Roles</b> . When you<br>lect this Top Level GLN as the Adminis                                                                                                    | cannot enter an Administrative<br>r this same 13-digit GLN displa<br>"Healthcare." You can also cha<br>create GLNs in the future and<br>strative Parent, these Industry                                                                                     | ıye<br>ng<br>an  |
| cause this is the Top Level GLN, you or<br>rent. You can leave this blank or ente<br>the top of the screen.<br>The sure the <b>Industry</b> for this GLN is<br>add <b>Supply Chain Roles</b> . When you<br>lect this Top Level GLN as the Adminis<br>pply Chain roles will be pre-populated                                                                                                | cannot enter an Administrative<br>r this same 13-digit GLN displa<br>"Healthcare." You can also cha<br>create GLNs in the future and<br>strative Parent, these Industry<br>I into the new GLN.                                                              | ıye<br>ng<br>an  |
| cause this is the Top Level GLN, you or<br>rent. You can leave this blank or ente<br>the top of the screen.<br>Ake sure the <b>Industry</b> for this GLN is<br>add <b>Supply Chain Roles</b> . When you<br>lect this Top Level GLN as the Adminis<br>pply Chain roles will be pre-populated                                                                                                | cannot enter an Administrative<br>r this same 13-digit GLN displa<br>"Healthcare." You can also cha<br>create GLNs in the future and<br>strative Parent, these Industry<br>I into the new GLN.                                                              | ıye<br>ng<br>an  |
| ecause this is the Top Level GLN, you or<br>irent. You can leave this blank or enter<br>the top of the screen.<br>ake sure the <b>Industry</b> for this GLN is<br>add <b>Supply Chain Roles</b> . When you<br>lect this Top Level GLN as the Adminis<br>upply Chain roles will be pre-populated<br><b>ote:</b> To select the Healthcare industry                                           | cannot enter an Administrative<br>r this same 13-digit GLN displa<br>"Healthcare." You can also cha<br>create GLNs in the future and<br>strative Parent, these Industry<br>I into the new GLN.<br>, the Class of Trade fields and                           | ıye<br>ngı<br>an |
| Ecause this is the Top Level GLN, you or<br>rent. You can leave this blank or ente<br>the top of the screen.<br>The sure the <b>Industry</b> for this GLN is<br>add <b>Supply Chain Roles</b> . When you<br>lect this Top Level GLN as the Adminis<br>pply Chain roles will be pre-populated<br><b>Ste:</b> To select the Healthcare industry,<br>provide Relationship fields must be pre- | cannot enter an Administrative<br>r this same 13-digit GLN displa<br>"Healthcare." You can also cha<br>create GLNs in the future and<br>strative Parent, these Industry<br>I into the new GLN.<br>, the Class of Trade fields and<br>poulated for this GLN. | ıye<br>ng<br>an  |

Click **Save**. The changes are saved with this Top Level GLN. You can now edit the Legal Entity GLN Type associated with this Top Level GLN.

| - | Legal Entity © Active (?)                                                         | Edit                                             |                |                     |
|---|-----------------------------------------------------------------------------------|--------------------------------------------------|----------------|---------------------|
|   | Replaces the following GLN(s)                                                     |                                                  |                |                     |
|   | Related Location GLN                                                              | Related Location GLN Type                        |                | GLN Types           |
|   |                                                                                   |                                                  |                |                     |
|   | X GLN: 0816471020009 PUBLISHED                                                    |                                                  |                |                     |
|   | Legal Entity<br>Last Modified Date: 2024-08-30                                    | C c                                              | ancel 🛛 🖉 Save |                     |
|   | Replaces the following GLN(s) ① Does this GLN replace other GLNs? If so, enter up | p to 10 GLNs which will be replaced by this one. |                |                     |
|   | Enter GLN                                                                         |                                                  |                | GLN Types           |
|   | € Add another GLN to be replaced                                                  |                                                  |                | Legal Entity Active |
|   | Related Location GLN                                                              | Related Location GLN Type                        |                | Location            |
|   | Enter GLN                                                                         | Select Type                                      | ₩ <b>Γ</b> ∨   | Add GLN Type        |
|   | Name                                                                              |                                                  |                |                     |
|   | Name *required                                                                    | Language *required                               |                |                     |
|   | Helena Shotte Hospital - Dayton OH                                                | English (en)                                     | ~              |                     |
|   | + Add name in another language                                                    |                                                  |                |                     |
|   | Name 2                                                                            |                                                  |                |                     |
|   |                                                                                   |                                                  |                |                     |
|   |                                                                                   |                                                  |                |                     |
|   |                                                                                   |                                                  |                |                     |
|   | Address 💿                                                                         |                                                  |                |                     |

| Address ⑦                      |                                                                                               |                |                     |
|--------------------------------|-----------------------------------------------------------------------------------------------|----------------|---------------------|
| Street or Postal Address       |                                                                                               |                |                     |
| Country *required              |                                                                                               |                |                     |
| UNITED STATES OF AMERICA (THE) | ~                                                                                             | GLN Types      |                     |
| Postal Nama                    | D.O. Pore                                                                                     | Legal Entity   | Active              |
| Postal Name                    | 10.00                                                                                         | Fixed Physical | Active              |
| Address Line 4 Annulised       |                                                                                               | Loodion        |                     |
|                                |                                                                                               | Add G          | LN Type             |
| 7887 WASHINGTON VILLAGE DR     |                                                                                               |                |                     |
| Address Line 2                 |                                                                                               |                |                     |
|                                |                                                                                               |                |                     |
| Address Line 3                 |                                                                                               |                |                     |
| Legal Entity GLN               |                                                                                               |                |                     |
| <br>Address Suburb             | GLN: 0816471020009 PUBLISHED                                                                  |                |                     |
| City *required DAYTON          | Contact Please provide at least one point of contact *required Phone                          |                |                     |
| State/Province/Region *require | (937) 435-3870                                                                                |                |                     |
| Ohio                           | Email Address                                                                                 |                | GLN Types           |
|                                |                                                                                               |                | Legal Entity Active |
|                                | Business Attributes<br>Business transaction enabled (select at least one) *required           |                | Add GLN Type        |
|                                | Sill To(Sold To     Remit To     Ship From     Order By     Order Form     Paid By     Recall |                |                     |
|                                | Rusiness Details                                                                              |                |                     |
|                                | Subilities Beauty                                                                             |                |                     |
|                                | Corporate Relationship *required                                                              |                |                     |

#### Verify Address Information.

Because this is the Legal Entity GLN Type, you can change address details.

#### Enter Contact Information.

14

ŦÐ

You must enter either the "phone number" or "email address" as the key contact for this Top Level GLN. This contact information is shared with Location View/Use subscribers.

**Business Attributes:** By default, "Bill To/Sold To" has been selected as the "Business Transactions Enabled" for the Top Level GLN. You can check other Business Attributes for this Legal Entity GLN Type.

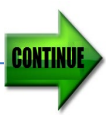

| Dusiness Details                    |                                       |         |                            |         |
|-------------------------------------|---------------------------------------|---------|----------------------------|---------|
| Corporate Relationship *required    |                                       |         |                            |         |
| Managed 😣                           |                                       | ~       |                            |         |
| Business Sector                     |                                       |         | GLN Types                  |         |
| Health Care - Hospitals             |                                       | ~       | Legal Entity               | Ac      |
| Class of Trade 1 *required          |                                       |         | Fixed Physical<br>Location | 🖌 Ac    |
| For Profit                          |                                       | ~       | Add Gl                     | LN Type |
| Class of Trade 2 *required          |                                       |         |                            |         |
| Pharmacy (Inpatient and Outpatient) |                                       | ~       |                            |         |
| Class of Trade 3 *required          |                                       |         |                            |         |
| Managed care, health plan           |                                       | ~       |                            |         |
| Organization Details                |                                       |         |                            |         |
| Parent Org: GLN *required ⑦         | Parent Org: GLN Type <b>*required</b> |         |                            |         |
| 0816471020009                       | Legal Entity                          | ~       |                            |         |
| Organization Role Type(s)           |                                       |         |                            |         |
| Select                              |                                       | ~       |                            |         |
| Organization Formation Date         | Organization Termination Date         |         |                            |         |
| YYYY-MM-DD                          | YYYY-MM-DD                            | <b></b> |                            |         |

**Business Details:** Enter the Corporate Relationship, Business Sector and Class of Trade (1, 2, and 3) of this Top Level GLN.

**Parent Org GLN:** Enter the "13-digit Parent Organization GLN". This is the GLN directly above this GLN within the location hierarchy. The Parent GLN must contain Legal Entity or Function GLN Type. For Healthcare Providers, this may be the GPO/Wholesaler's GLN.

**Optional:** For a Legal Entity GLN Type, you can enter Organization IDs associated with this GLN Type. View <u>Organization ID Type Definitions</u> in the Help Center.

Click **Save** to save Legal Entity GLN Type changes. GS1 US Data Hub Location View/Use subscribers can now view these changes.

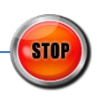

START

16

1

18

### Assign New Users to / Remove Users from a Location

**Note:** these steps apply to users in your organization as well as users having "self-managed" rights (such as hospitals).

To assign a new user to modify a specific location (including related "child" locations if available), follow these steps:

- Visit the User Portal to add this user to this organization. When assigning roles, you only need to check the box for "Location Create/Manage". Then click Save. View the Add Users and Assign Roles Article for more details.
- Navigate to the Data Hub Settings, then click Location (GLN) User Permissions.

Identify the desired user and click the **username**. The Location User Settings window displays. Select the desired user permission for this user, such as those related to the Location Approval Process. Click **Save Settings**. For definitions, refer to the "Roles for Providers in GS1 US Data Hub" section in the user guide.

3. Now you can assign this user to manage a specific location. Click Location from the main navigation bar. The My Locations screen displays. Click the desired "Location Name," then click the Assigned Users tab. The Assigned Users screen displays. Click the Add New button. The Assign New User window displays. Check the box for the user you want to add to this location. Then click Assign.

The user is added to this specific location and also to any "child" locations associated with this "parent" location.

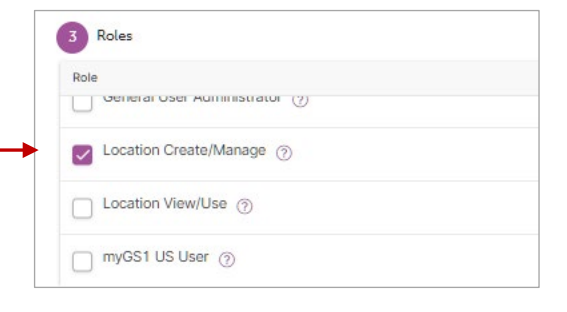

| Alexa Cash                                                         |        |
|--------------------------------------------------------------------|--------|
| acash@tastyharvest.com<br>Last login: May 25, 2018                 |        |
| Location User Permissions:                                         |        |
| To administer additional user settings, please visit GS1 US User P | ortal. |
| C Edit                                                             |        |
| V Import                                                           |        |
|                                                                    |        |
| Approval Import                                                    |        |
| Approval Import     Approve                                        |        |
| Approval Import Approve Audit                                      |        |

| Go to Admin<br>Select one or more users to be assigned to this location. Users assigned to this location will be assigned vi<br>lerarchy to all descendent locations. | a the  |
|----------------------------------------------------------------------------------------------------|--------|
| H < 1 > H 10 * Users per page 1-1 of<br>Usersame                                                                                                    |        |
| Username $\checkmark$ Role                                                                                                    | 1 Usen |
|                                                                                                    |        |
| Filter                                                                                                    | $\sim$ |
| Ismithastyharvest.com Location: Location Administrator                                                                                                    |        |
| H 4 1 ► H 10 ▼ Users per page 1-1 of                                                                                                    |        |

Q

**Note:** Before you assign these user permissions, make sure the Location Approval Process has been enabled. For more details, see the <u>Location Approval Process</u> article.

#### **Create a Location**

After you have reviewed the Top Level GLN, you can now create a new location or party and assign a GLN.

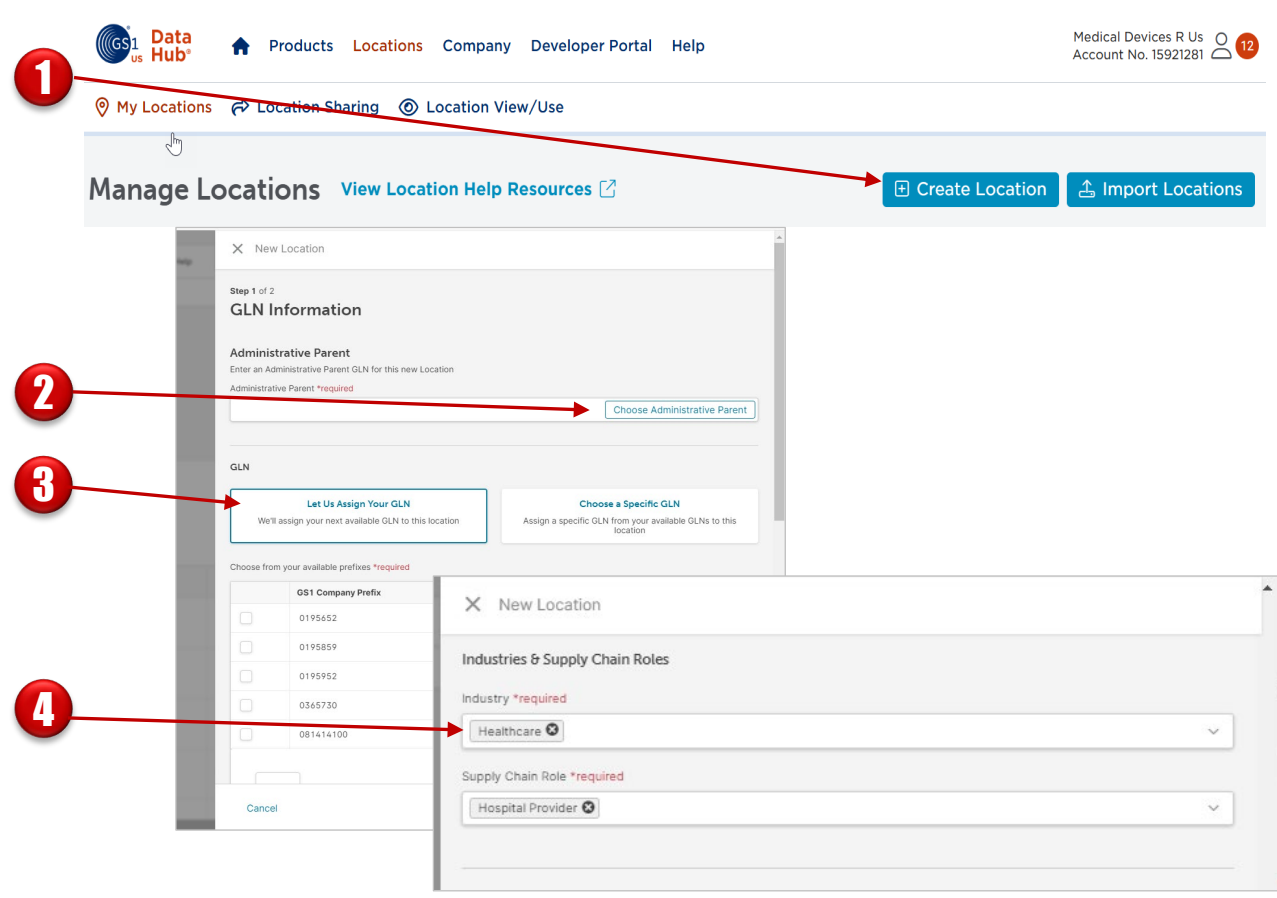

From the **Manage Location page**, click the **Create Location** button on the right. The New Location window displays.

Select the **Choose Administrative Parent** button. The Select Parent Location window displays. Select the box for the desired **Parent GLN Location**, then click the **Add Parent** button. The Administrative Parent must be a **Published** GLN with an **Active** GLN Type before you can publish this GLN. The Parent Name displays in the Administrative Parent field.

Keep **Let Us Assign Your GLN** selected. If you have a GLN to enter manually, then click **Choose a Specific GLN**. You will be prompted to enter the 13-digit GLN.

For example, you can select "Healthcare" as the **Industry** and "Hospital Provider" as the **Supply Chain Role**.

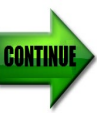

2

8

| GLN Type<br>Select a GLN Type to add to this GLN. You will be able to add additional types after the GLN has been published. |
|----------------------------------------------------------------------------------------------------|
| Select GLN Type *required                                                                                                    |
| Fixed Physical Location                                                                                                    |
| C Legal Entity                                                                                                    |
| O Function                                                                                                    |
| O Digital Location                                                                                                    |
| O Mobile Physical Location                                                                                                   |
| Comment                                                                                                    |
| Comment                                                                                                    |
| Max Characters: 0/2000                                                                                                    |
| Cancel Save Draft & Exit Continue                                                                                            |
|                                                                                                    |

#### Select the GLN Type. Learn more in this GLN Types Help Center article.

The GLN Type represents what is being identified. GLNs can be used to answer the question of "where" business-related transactions occur for physical and digital locations. GLNs can also identify "who" is involved within business-related transaction by identifying the party. Selections available describe locations and parties. You can add more than one GLN Type to a single GLN. Learn how to add another GLN Type.

**Optional:** enter comments for this GLN. These comments can be viewed by GS1 US Location View/Use subscribers.

Click **Continue** to add specific attributes related to the GLN Type you selected. To save these changes so you can return at a later time, click **Save Draft & Exit**.

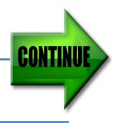

|                                                  | X New Location: Fixed Physical                                                                                        |                                                                                                    | GLN: 0195652669139                                 |
|--------------------------------------------------|----------------------------------------------------------------------------------------------------|----------------------------------------------------------------------------------------------------|----------------------------------------------------|
|                                                  | <b>Step 2</b> of 2                                                                                                    |                                                                                                    |                                                    |
|                                                  | Fixed Physical Location De                                                                                            | etails                                                                                                    |                                                    |
|                                                  | Replaces the following GLN(s)                                                                                         |                                                                                                    |                                                    |
|                                                  | Does this GLN replace other GLNs? If so, enter                                                                        | up to 10 GLNs which will be replaced by this one.                                                         |                                                    |
|                                                  | Enter GLN                                                                                                    |                                                                                                    |                                                    |
|                                                  |                                                                                                    |                                                                                                    |                                                    |
|                                                  | Related Organization GLN                                                                                              | Related Organization GLN Type                                                                             |                                                    |
|                                                  | Enter GLN                                                                                                    | Select Type                                                                                               | ~                                                  |
|                                                  | Name                                                                                                    |                                                                                                    |                                                    |
|                                                  | Name *required                                                                                                    | Language *required                                                                                        |                                                    |
|                                                  | Helena Shotte Hospital - Dayton OH                                                                                    | English (en)                                                                                              | ~                                                  |
|                                                  | Name 2                                                                                                    |                                                                                                    |                                                    |
|                                                  | ← Back                                                                                                    | Save Draft                                                                                                | & Exit Publish GLN                                 |
|                                                  |                                                                                                    |                                                                                                    |                                                    |
| If this GLI<br>This is for<br>informatio         | N is replacing one or more GLN<br>informational purposes. The G<br>on serves as a reference for oth                   | s, enter the existing 13-digi<br>LN(s) can be <b>Active</b> or <b>Ina</b><br>ler Location administrators. | t GLN(s) here.<br><b>ctive</b> . This              |
| If you hav<br>here. For<br>Function<br>or Mobile | ve a GLN that is associated with<br>example, if you're creating a G<br>, you can enter a related GLN v<br>e Physical. | n the GLN you are creating,<br>LN with a GLN Type of <b>Lega</b><br>vith a GLN Type of <b>Fixed Pl</b>    | you can enter i<br>al Entity or<br>nysical, Digita |
| Enter the second Lo a trade na                   | "name" of the party, company,<br>ocation Name in Location Name<br>ame.                                                | , department, etc. You can a 2, if, for example, to includ                                                | also enter a<br>e a legal name                     |
|                                                  |                                                                                                    |                                                                                                    |                                                    |

If the **GLN Type** is Fixed Physical Location, then the address fields are required. To enter a street address, select the box for **Street or Postal Address**.

CONTINU

|            |                                                                       | X New Location: Fixed Physica                                                                                                    | al                                                          | GL                                                                                                 | N: 0195825777999                                                            |
|------------|-----------------------------------------------------------------------|----------------------------------------------------------------------------------------------------|-------------------------------------------------------------|----------------------------------------------------------------------------------------------------|-----------------------------------------------------------------------------|
| <b>m</b> - |                                                                       | Address<br>Address Types (select at least one) *req<br>Street or Postal Address<br>OPS Coordinates<br>OEO Shape<br>Street or Postal Address<br>Country *required<br>UNITED STATES | quired                                                      |                                                                                                    | ~                                                                           |
|            |                                                                       | Address Line 1 *required                                                                                                    |                                                             |                                                                                                    |                                                                             |
|            |                                                                       | Add Address Line                                                                                                    |                                                             |                                                                                                    |                                                                             |
|            |                                                                       | Address Suburb                                                                                                    |                                                             | Cross Street                                                                                       |                                                                             |
|            | $ \setminus $                                                         | City *required                                                                                                    |                                                             |                                                                                                    |                                                                             |
|            | $\sim$ $\sim$ $\sim$ $\sim$ $\sim$ $\sim$ $\sim$ $\sim$ $\sim$ $\sim$ | Austin                                                                                                    |                                                             |                                                                                                    |                                                                             |
|            |                                                                       | State/Province/Region *required                                                                                                    |                                                             | Zip or Postal Code *required                                                                       |                                                                             |
|            |                                                                       | Texas                                                                                                    | ~                                                           | 78613                                                                                              |                                                                             |
|            |                                                                       | Get GPS Coordinates                                                                                                    |                                                             |                                                                                                    |                                                                             |
|            |                                                                       | + Back                                                                                                    |                                                             | Save Draft & Exit                                                                                  | Publish GLN                                                                 |
| START      |                                                                       |                                                                                                    |                                                             |                                                                                                    |                                                                             |
|            |                                                                       |                                                                                                    |                                                             |                                                                                                    |                                                                             |
| 0          | Enter the<br>address ir<br>on the US<br>will displa                   | <b>Country</b> and <b>Add</b><br>n the "Address Line<br>SPS database. Select<br>ay. Use <b>Address Li</b>                                                                         | ress Line 1<br>e 1" field, th<br>ct the corre<br>ne 2 or Ad | L fields. Once you b<br>the system will sugge<br>ct address from the<br><b>dress Line 3</b> to dif | egin typing your<br>est addresses base<br>suggestions and<br>ferentiate the |
|            | address. I<br>doctor's o                                              | For example, you n<br>office from another                                                                                                    | nay want to<br>within a sir                                 | differentiate a nurs<br>igle hospital addres                                                       | ses' station or a<br>s.                                                     |

**Note:** If you choose to enter your address manually, you may receive a notification stating, "*Unverified Address: This street address is not a USPS Verified Address,*" indicating the entered address is not in the USPS database. This may occur if your address is a new construction or was recently renamed.

**Note:** If the **GLN Type** is Fixed Physical Location, these address fields cannot be changed after this location is published. If the address changes for this GLN after the GLN is published, you must create a new GLN.

|     |                                   | X New Location: Fixed Physica                                                                         | al                                                               | GLN: 0195652669139                           |
|-----|-----------------------------------|----------------------------------------------------------------------------------------------------|------------------------------------------------------------------|----------------------------------------------|
| 1   |                                   | Contained in Place<br>GLN                                                                             |                                                                  |                                              |
| Œ   |                                   | <b>Contact</b><br>Please provide at least one point of con<br>Phone                                   | itact *required                                                  |                                              |
|     |                                   | 9375551212<br>Email Address<br>admin@helenashottedayton.com                                           |                                                                  |                                              |
| Œ   |                                   | Business Attributes ⑦<br>Business transaction enabled (select at                                      | least one) <b>*required</b>                                      |                                              |
|     |                                   | <ul> <li>Deliver To</li> <li>Order By</li> <li>Order From</li> <li>Paid By</li> <li>Recall</li> </ul> | Ship From<br>Ship To<br>Sold From                                |                                              |
| STA | Option location                   | al: If you know the 13-d<br>a within which this new G                                                 | ligit GLN which designates                                       | the larger physical<br>er that here.         |
|     | <b>Note:</b> t<br>Locatio         | the Contained in Place GL n GLN Type.                                                                 | _N you enter must contain                                        | the Fixed Physical                           |
| C   | You mu<br>this GL                 | <b>Contact Information.</b><br>Jost enter either the phone<br>N. This contact information             | e number or email address<br>on is shared with Location          | as the key contact for View/Use subscribers. |
| C   | B Enter I<br>Select a<br>location | Business Attributes.<br>at least one box to indica<br>n engages. <u>View Business</u>                 | ite the transaction type(s)<br><u>s Transactions Enabled</u> def | in which this party or initions.             |

|        |                                              | GLN. 01730321013 |
|--------|----------------------------------------------|------------------|
|        | Business Details                             |                  |
|        | Corporate Relationship <b>*required</b>      |                  |
|        | Managed 🕲                                    | ~                |
|        | Business Sector                              |                  |
|        | Health Care - Hospitals                      | ~                |
|        | Class of Trade 1 *required ?                 |                  |
|        | For Profit                                   | ~                |
| $\sim$ | Class of Trade 2 *required                   |                  |
|        | Inpatient (Acute)                            | ~                |
|        | Class of Trade 3 *required                   |                  |
|        | Corporate Office, IDN/acute care             | ~                |
|        | Location Details                             |                  |
|        | Location Role Type(s)                        |                  |
|        | Select                                       | ~                |
|        | Location Opening Date Location Final Closure | Date             |
|        | YYYY-MM-DD                                   | (**)<br>         |

Select the **Corporate Relationship**. Scroll down to the Corporate Relationship item in the list. <u>View Corporate Relationship definitions</u>.

Select the Class of Trade 1, 2, and 3. If you selected Healthcare as the **Industry**, these fields are required. The Class of Trade 3 values displayed are based on your selection for Class of Trade 2. <u>View Class of Trade definitions</u>.

**Optional:** add the **Location Details** and **Additional Location IDs**, which are identifiers your organization may have created for this GLN. You can also enter **Comments**. These can be viewed by GS1 US Data Hub Location View/Use subscribers.

STAR

15

Ĩh)

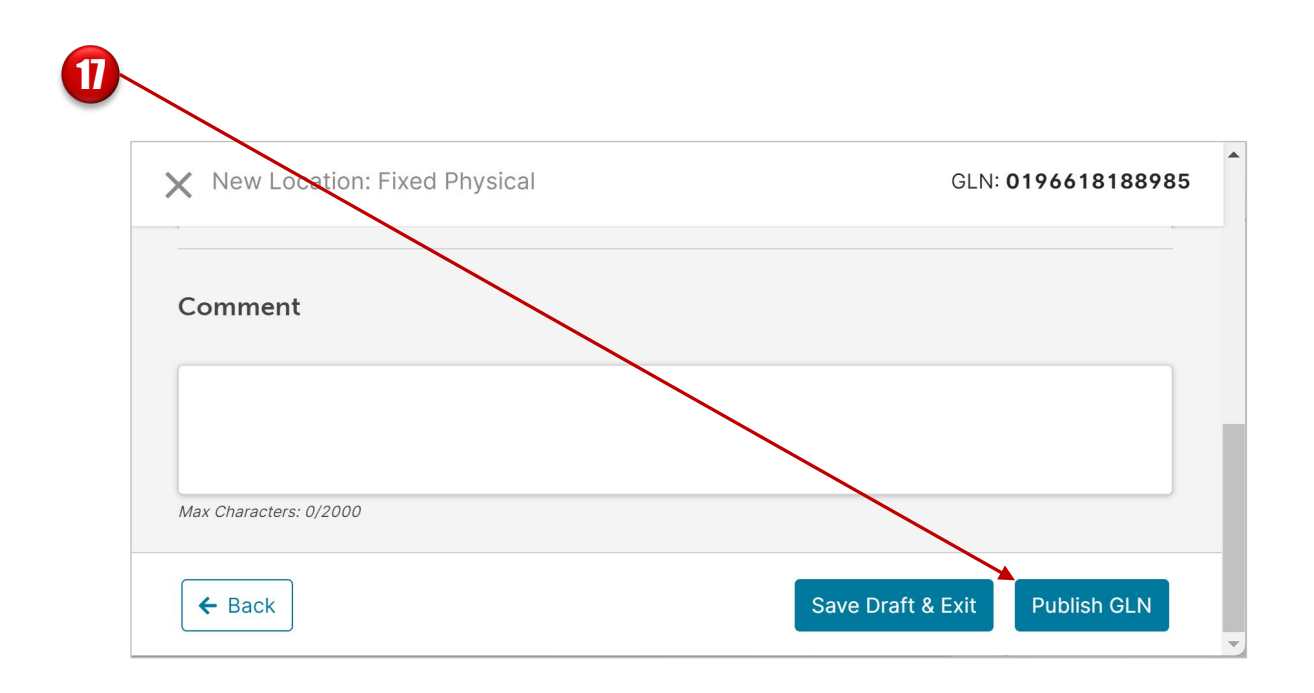

You are now ready to save this GLN. You have two options to save this GLN:

**Option #1:** Click **Save Draft & Exit** to save this draft and close the window. You can continue to make changes to this GLN before you publish it.

**Option #2:** If you're ready to share this location with trading partners and external parties, click the **Publish GLN** button. The location must adhere to the GLN Allocation rules from the GS1 Standards. This Location Detail Record is automatically shared with all GS1 US Data Hub Location View/Use subscribers, but you can adjust the sharing settings and share just with specific third parties. See the <u>Share Your Locations</u> article for more information.

**Note:** Did your company enable the approval process? If yes, this GLN displays in the **Draft** state until it is approved. This GLN also displays in the **Pending Approvals** section. The user with the "Approver" user permission is notified of the changes. See the <u>Location Approval Process</u> article for guidance.

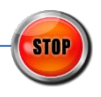

#### **Verify Address**

If the GLN Type is "Fixed Physical Location," GS1 US Data Hub validates the address against the USPS database when you click **Publish GLN**. If this address does not match an address in the USPS database, a **No Match** message will display asking to **Cancel** or **Proceed as Not Verified**.

| Match       |                         |                       |         |  |
|-------------|-------------------------|-----------------------|---------|--|
| A1 - Addres | s is invalid. (City/sta | te/ZIP + street don't | match.) |  |
|             |                         |                       |         |  |

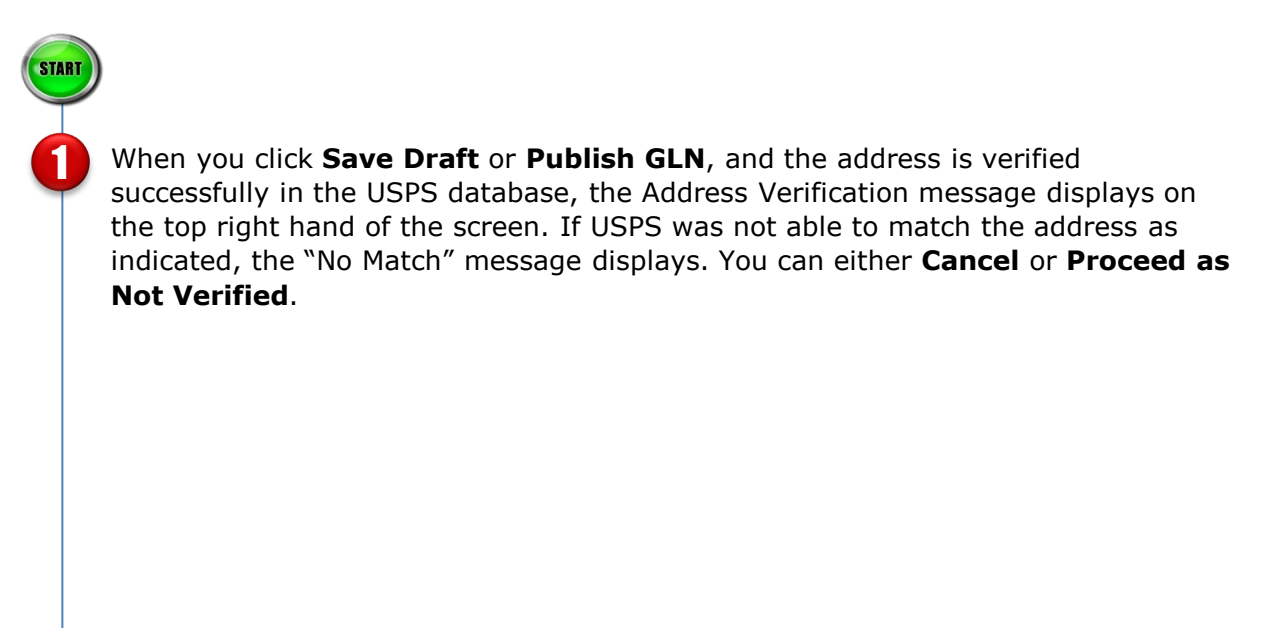

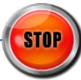

#### **Manage Locations**

To view or manage your locations, follow these steps.

|       | 0        | My Loca       | tions (       | A Location         | Sharing 💿 Locat          | tion View/Use                   |          |                      |                |                                       |             | ~       |
|-------|----------|---------------|---------------|--------------------|--------------------------|---------------------------------|----------|----------------------|----------------|---------------------------------------|-------------|---------|
| ·     | M        | anag          | e Loo         | cations            | View Location            | Help Resources 🗹                |          |                      | Create Locatic | on 🖾 Im                               | port Locati | ons     |
|       | То       | p Level       | GLN:          | 081647102          | 0009                     |                                 |          |                      |                |                                       |             |         |
|       |          |               | GS            | 1 Data<br>Hub'     | Products Locations Com   | npany Developer Portal Help     |          |                      | Me<br>Acc      | fical Devices R Us Count No. 15921281 | ,15         |         |
|       |          |               | ⊚ м           | ly Locations 🛛 🥐 L | ocation Sharing 🔘 Locati | on View/Use                     |          |                      |                |                                       |             |         |
|       | Маю      |               | ations        | View Location      | Holp Percurrent 12       |                                 |          |                      |                | Create Location                       | 1 mport la  |         |
|       | Man      | age Loo       | auons         | view Education     | help Resources           |                                 |          |                      |                | Cleate Location                       | a import do | cations |
|       | Top Le   | evel GLN:     | 081647102     | 20009              |                          |                                 |          |                      |                |                                       |             |         |
|       |          |               |               |                    | _                        |                                 |          |                      |                |                                       |             |         |
|       | My Lo    | ocations      | Edits in Pro  | gress Pending      | Approvals                |                                 | 6        |                      |                |                                       |             |         |
|       | 2        | 790 Locat     | ions Via      | w All Locations    |                          |                                 |          |                      |                |                                       |             |         |
|       | <u>,</u> | ,369 LOCat    |               | W AII LOCATIONS    |                          |                                 |          |                      |                | Actions ~                             | Export v    |         |
|       |          | Search by GLN | or Location N | Vame Q             | More Search Option       | s                               |          |                      |                |                                       |             |         |
|       |          | GLN           | ٥             | GLN State 🗇 🏹      | GLN Type                 | Name                            | Status 🖓 | Address              | City           | State                                 | Country     | Zip C   |
|       |          | 01955         | 7181826       | DRAFT              | Fixed Physical Location  | Tiffany T Anderson Building 101 | Active   | 2619 DUNHILL PL      | DAYTON         | US-OH                                 | US          | 4542    |
| 2     |          |               |               |                    |                          |                                 |          |                      |                |                                       |             |         |
|       |          | 01955         | 7412685       | PUBLISHED          | Fixed Physical Location  | Tiffany T Anderson Building 101 | Active   | 261000 Dunhill Place | Dayton         | US-OH                                 | US          | 4542    |
| Click |          | atio          |               |                    | anago I                  | ocations                        | aaa di   | splaye               |                |                                       |             |         |
|       | LOC      | auc           | <i>.</i>      | me M               | anage L                  |                                 | Jage uis | spiays               |                |                                       |             |         |
|       |          |               |               |                    |                          |                                 |          |                      |                |                                       |             |         |

**Q. How can I view only Locations I Manage? A.** Select "View only locations I Manage"

from the drop-down beside the My Locations Heading. Only the locations you manage are displayed.

| My Locations E | dits in Progress  | Pending Approvals |
|----------------|-------------------|-------------------|
|                |                   |                   |
| My Locations   | View All Location | ns v Q Search     |
|                |                   |                   |

**Edits in Progress**: This tab displays if your company has enabled the Approval process (via the Data Hub Settings section). For a user assigned the "Edit" user permission, this tab display's locations in which edits are still being completed (the Editor has yet to click the **Submit for Approval** button).

**Pending Approvals**: This tab displays if your company has enabled the Approval process. This tab lists all the locations awaiting "Approvers" so they can either "Approve" or "Reject" changes made by "Editors." Only locations in which "Editors" have clicked the **Submit for Approval** button are displayed.

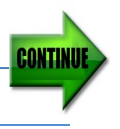

## **Change GLN Type Status**

If an **Active** GLN Type within a published GLN is no longer operating, you can set the GLN Type to **Inactive**. When you set a GLN Type to **Inactive** status, the GLN is still shared with GS1 US Location View/Use subscribers. However, users see that this GLN Type is now **Inactive**. Again, you can always change GLN share settings - so it is not being shared.

Once a GLN Type becomes **Inactive**, you can no longer edit information for this GLN Type. However, you can set the GLN Type to **Active** again to make any edits.

# From the menu bar, select **Location** > **My Locations**.

- 1. Locate the desired GLN, then click the GLN to display the GLN window.
- Locate the GLN Type you want to make **Inactive**. Then click the **Make Inactive** button. When the prompt displays, press the **Continue** button.

| Fixed Physical 🛇 Active 🕐           | Make Inactive                    | t                          |            |
|-------------------------------------|----------------------------------|----------------------------|------------|
| Replaces GLN                        | SGLN                             |                            |            |
| N/A                                 | urn:epc:id:sgln: 0195825.22146.0 |                            |            |
| Related Organization GLN            | Related Organization GLN Type    | GLN Types                  |            |
| N/A                                 | N/A                              | Legal Entity               | Active     |
| Name                                |                                  | Fixed Physical<br>Location | Active     |
| Name                                | Language                         | Function                   | O Inactive |
| Helena Shotte Hospital - Chicago    | en                               |                            |            |
| Name 2                              |                                  | Add G                      | LN Type    |
| N/A                                 |                                  |                            |            |
|                                     |                                  |                            |            |
| Address                             |                                  |                            |            |
| Street or Postal Address<br>Country |                                  |                            |            |
| JS                                  |                                  |                            |            |
| Address                             |                                  |                            |            |
| 1062 W ADDISON ST                   |                                  |                            |            |
| Address Suburb or Locality          | Cross Street                     |                            |            |
| 4/4                                 | N/A                              |                            |            |

3. The **Update Status Summary** window displays, indicating that the GLN Type has been made **Inactive**.

If the location has been successfully inactivated, **Inactive** displays next to the GLN Type name on the right-hand side of the page.

**Note:** for Fixed Physical Locations, the SGLN field displays to support companies using applications that leverage the Electronic Product Code (EPC), such as EPCIS and RFID. The SGLN is presented in the format for use in these applications to streamline and simplify processes. In Electronic Product Code (EPC), the term SGLN is used for a physical location GLN with or without a GLN extension component. A zero is used in EPC to indicate that the GLN is not being associated with a GLN extension component. In GS1 US Data Hub, all SGLNs have this zero as the GLN extension component is unavailable. Example: 0614141.12345.0

#### Q. Can I Make the Entire GLN Inactive?

A. A "published" GLN cannot be deleted. However, you can change the status of the GLN Type contained in the GLN to **Inactive**. If the entire GLN is no longer operating, you can make each GLN Type **Inactive**. GS1 US Data Hub Location View/Use subscribers will see that these GLN Types are **Inactive**.

**Note:** If your company has enabled the "Approval Process," the request to make a GLN Type **Inactive** will go to the Approver. The Approval must then click "**Approve**" before the location is set to **Inactive**.

### **Roles for Providers in GS1 US Data Hub | Location**

Below are the roles and tasks listed for Providers in GS1 US Data Hub | Location and the steps for Administrators to change roles for users.

| → | Task                                        | Admin | Edit | Import | Approve |
|---|---------------------------------------------|-------|------|--------|---------|
|   | Add Users                                   | Y     |      |        |         |
|   | Assign Location Roles                       | Y     |      |        |         |
|   | Assign Users to a Location                  | Y     |      |        |         |
|   | Enable Approval Process                     | Y     |      |        |         |
|   | Define Supply Chain Roles                   | Y     |      |        |         |
|   | Manage Transfers                            | Y     |      |        |         |
|   | Manage Company Profile                      | Y     |      |        |         |
|   | Enable/Disable Messaging                    | Y     |      |        |         |
|   | Set Up Trading Partner List for Sharing     | Y     |      |        |         |
|   | Import Locations                            | Y     |      | Y      |         |
|   | Create a Location (Editor/Approval Process) |       | Y    |        |         |
|   | Change the Location Status                  |       | Y    |        |         |
|   | Edit a Location                             |       | Y    |        |         |
|   | Edit a Location's Hierarchy                 |       | Y    |        |         |
|   | Share a Location                            |       | Y    |        | Y       |
|   | Export Location Data                        |       | Y    |        | Y       |
|   | Approve a Location Submitted<br>Changes     |       |      |        | Y       |
|   | Reject Location Changes                     |       |      |        | Y       |
|   | Cancel Changes                              |       |      |        | Y       |
|   | View Location's Approval History            |       |      |        | Y       |

(I)

These are the roles and tasks for Providers in GS1 US Data Hub | Location. These roles can be changed by your company's GS1 US Data Hub Administrator.

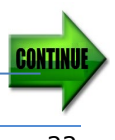

#### Roles for Providers in GS1 US Data Hub | Location (Continued)

| 2     | Menu Your Profile                         | ×                                                                                                    |               |  |  |  |  |  |
|-------|-------------------------------------------|----------------------------------------------------------------------------------------------------|---------------|--|--|--|--|--|
|       | Hi User<br>Test Company Account #00000000 |                                                                                                    |               |  |  |  |  |  |
|       | ▲‡ Data HubDSettings                      |                                                                                                    |               |  |  |  |  |  |
|       | Alerts & Notifications                    |                                                                                                    |               |  |  |  |  |  |
|       | ► Export Center                           | X Location User Settings                                                                               |               |  |  |  |  |  |
|       | <b>9</b> GS1 US Data Hub Help Center      | Alexa Cash                                                                                             |               |  |  |  |  |  |
|       | 🕑 Open Support Ticket                     |                                                                                                    |               |  |  |  |  |  |
|       | 🛱 Manage Your Account                     | Last login: May 25, 2018                                                                               |               |  |  |  |  |  |
|       | 🔓 Pay Your Invoice                        | Location User Permissions:<br>To administer additional user settings, please visit GS1 US User Portal. |               |  |  |  |  |  |
|       | 📽 Add / Manage Users                      |                                                                                                    |               |  |  |  |  |  |
|       | r → Log Out                               |                                                                                                    |               |  |  |  |  |  |
|       |                                           | Edit<br>Import<br>Approval Import                                                                      |               |  |  |  |  |  |
|       |                                           | Audit                                                                                                  |               |  |  |  |  |  |
| START |                                           | Cancel                                                                                                 | Save Settings |  |  |  |  |  |

Navigate to the Data Hub Settings. Click the **Location (GLN) User Settings** link on the left. Then click the desired user.

Check the box for the desired user permissions, then click **Save Settings**.

**Edit**: This user permission related to the Location Approval Process. The "editor" can create and update location information.

**Import**: Import location information to GS1 US Data Hub | Location.

**Approval Import**: Can check the box for "Import location data as approved." This is useful if your company has a separate Approver user permission and you want to auto-approve the locations during the import process.

**Approve**: This user permission is related to the Location Approval Process. The "approver" accepts, rejects or cancels requests from the Editors.

**GPO:** The GPO/Wholesaler user permission gains visibility into GPO-controlled GLNs.

**Audit:** This user permission enables a user "view only" privileges to see all locations managed by their own company. This user cannot edit a location.

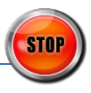

#### **Roles for Suppliers in GS1 US Data Hub | Location**

Below are the roles and tasks listed for Suppliers in GS1 US Data Hub | Location and the steps for Administrators to change roles for users. Suppliers do not have "Approve" user permissions.

| Task                                            | Admin                                                                 | Edit | Import |
|-------------------------------------------------|-----------------------------------------------------------------------|------|--------|
| Add Users                                       | Y                                                                     |      |        |
| Assign Location Roles                           | Y                                                                     |      |        |
| Assign Users to a Location                      | Y                                                                     |      |        |
| Enable Approval Process                         | Y                                                                     |      |        |
| Define Supply Chain Roles                       | Y                                                                     |      |        |
| Manage Transfers                                | Y                                                                     |      |        |
| Manage Company Profile                          | Y                                                                     |      |        |
| Enable/Disable Messaging                        | Y                                                                     |      |        |
| Set Up Trading Partner List for Sharing         | Y                                                                     |      |        |
| Import Locations                                | Y                                                                     |      | Y      |
| Create a Location (Editor/Approval Process)     |                                                                       | Y    |        |
| Change the Location Status                      |                                                                       | Y    |        |
| Edit a Location                                 |                                                                       | Y    |        |
| Edit a Location's Hierarchy                     |                                                                       | Y    |        |
| Share a Location                                |                                                                       | Y    |        |
| Export Location Data                            |                                                                       | Y    |        |
|                                                 |                                                                       | ×    |        |
|                                                 | Menu Your Profile                                                     |      |        |
|                                                 | test Company Account #00000000                                        |      |        |
| Medical Devices R Dst 0<br>Account No. 15921281 | <ul> <li>Alerts &amp; Notifications</li> <li>Export Center</li> </ul> | 0    |        |
|                                                 | GS1 US Data Hub Help Center                                           |      |        |
|                                                 | Open Support Ticket     Manage Your Account                           |      |        |
|                                                 | Pay Your Invoice Add / Manage Users                                   |      |        |
|                                                 | r Log Out                                                             |      |        |

These are the roles and tasks for Suppliers in GS1 US Data Hub | Location. These roles can be changed by your company's GS1 US Data Hub Administrator.

For the Administrator: Click **Profile** icon and navigate to **Data Hub Settings.** 

2

CONTINU

### Roles for Suppliers in GS1 US Data Hub | Location (Continued)

|                                                                          | Administration Settings<br>Manage your administrative settings and preferences for GS1 |
|--------------------------------------------------------------------------|----------------------------------------------------------------------------------------|
| X Location User Settings                                                 | Profile Settings                                                                       |
|                                                                          | Email Preferences                                                                      |
| Alexa Cash                                                               | Company Data Set                                                                       |
|                                                                          | Company & Subscriptions                                                                |
| acash@tastyharvest.com                                                   | Default Share Settings                                                                 |
|                                                                          | Product (GTIN) Unit of Use                                                             |
| Location User Permissions:                                               | Product Solution Partners                                                              |
| To administer additional user settings, please visit GS1 US User Portal. | Location (GLN) Approvals                                                               |
|                                                                          | Location (GLN) User Permissions                                                        |
| Edit<br>Import<br>Approval Import<br>Approve<br>Audit                    |                                                                                        |
| Cancel                                                                   | Save Settings                                                                          |

Click the **Location (GLN) User Permissions** link on the left. Then click the desired user.

Check the box for the desired user permissions, click **Save Settings**.

**Edit**: This user permission is related to the Location Approval Process. The "editor" can create and update location information.

**Import**: Import location information to GS1 US Data Hub | Location.

**Approval Import**: Can check the box for "Import location data as approved." This is useful if your company has a separate Approver user permission, and you want to auto-approve the locations during the import process.

**Approve**: This user permission is related to the Location Approval Process. The "approver" accepts, rejects or cancels requests from the Editors.

**GPO:** The GPO/Wholesaler user permission gains visibility into GPO-controlled GLNs.

**Audit:** This user permission enables a user "view only" privileges to see all locations managed by their own company. This user cannot edit a location.

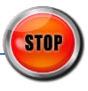

## **Frequently Asked Questions**

Review our commonly asked questions to learn more on how to use the GS1 US Data Hub for your location needs.

| Q      | <b>Can I set up a GLN approval</b><br><b>process for new GLNs?</b><br>Yes, GS1 US Data Hub provides an<br>"Approval Process" workflow whenever<br>locations and parties are created or<br>updated. Read the <u>Location Approval</u><br><u>Process</u> article for details.                          | Q      | <b>Can I transfer a GLN to another</b><br><b>GPO/Wholesaler?</b><br>Yes, GS1 US Data Hub supports the<br>transfer of a GLN from one GPO or<br>Wholesaler to another GPO or<br>Wholesaler. View the <u>Transfer GLN</u><br><u>article</u> to learn more.                                       |  |
|--------|----------------------------------------------------------------------------------------------------|--------|----------------------------------------------------------------------------------------------------|--|
| QA     | <b>How do I share my locations?</b><br>By default, when you publish a GLN, it<br>is shared with all GS1 US Data Hub<br>Location View/Use subscribers - and<br>with users globally and freely via<br>the <u>Verified by GS1</u> service. View the<br><u>Share Your Locations</u> article for details. | Q      | <b>Can I make bulk changes to</b><br><b>GLNs?</b><br>Yes, the "Export results for import"<br>option enables you to export this<br>data so you can make changes and<br>import the data back into GS1 US<br>Data Hub. Read the <u>Update Multiple</u><br>Locations at Once article for details. |  |
| Q<br>A | <b>Can I upload my locations in bulk?</b><br>Yes, view the <u>How to Import Locations</u><br>article for details.                                                                                                    |        | If you accidentally import GLNs and<br>they are duplicates, you can make<br>these "Inactive." Read the <u>Delete</u><br><u>Duplicate GLNs</u> article for details.                                                                                                    |  |
| Q<br>A | <b>Can I view third parties GLN data?</b><br>Yes, review the <u>Location View/Use</u><br><u>Instructions</u> article for details.                                                                                                    | Q<br>A | <b>Can I export my location data?</b><br>Yes, GS1 US Data Hub allows<br>Location Create/Manage subscribers<br>to export all or filtered GLN data to<br>a spreadsheet. Review the <u>Export</u>                                                                                                |  |
| Q      | How do I know which fields to                                                                                                    |        | Locations article for details.                                                                                                    |  |
| A      | <b>complete on the import template?</b><br>View the Location Import Template<br>Definitions article to define the<br>requirements for the import template.                                                                                                    | Q      | What steps can I take to improve<br>GLN data quality?<br>Review the Improve Location Data<br>Quality article for details.                                                                                                    |  |